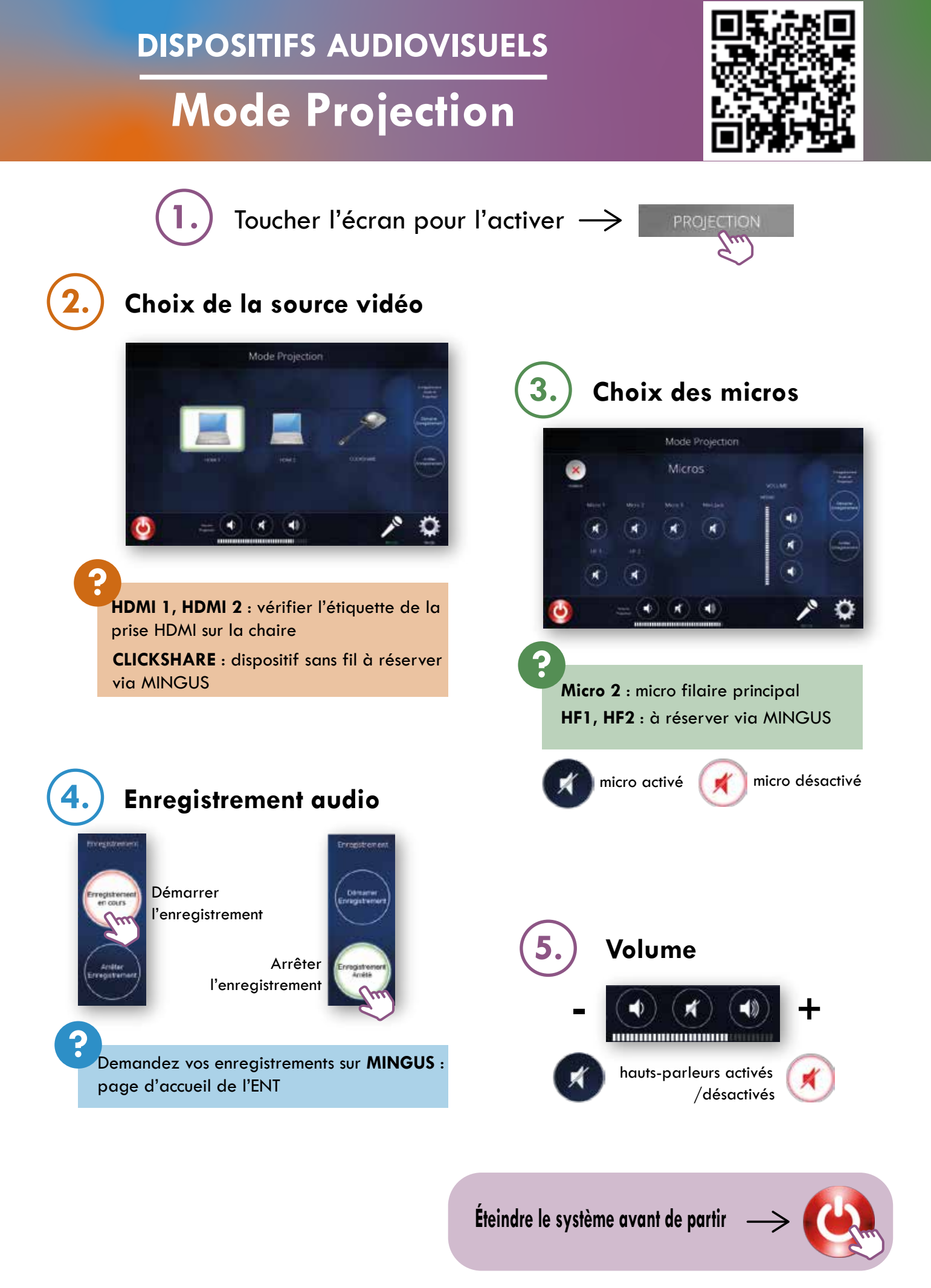

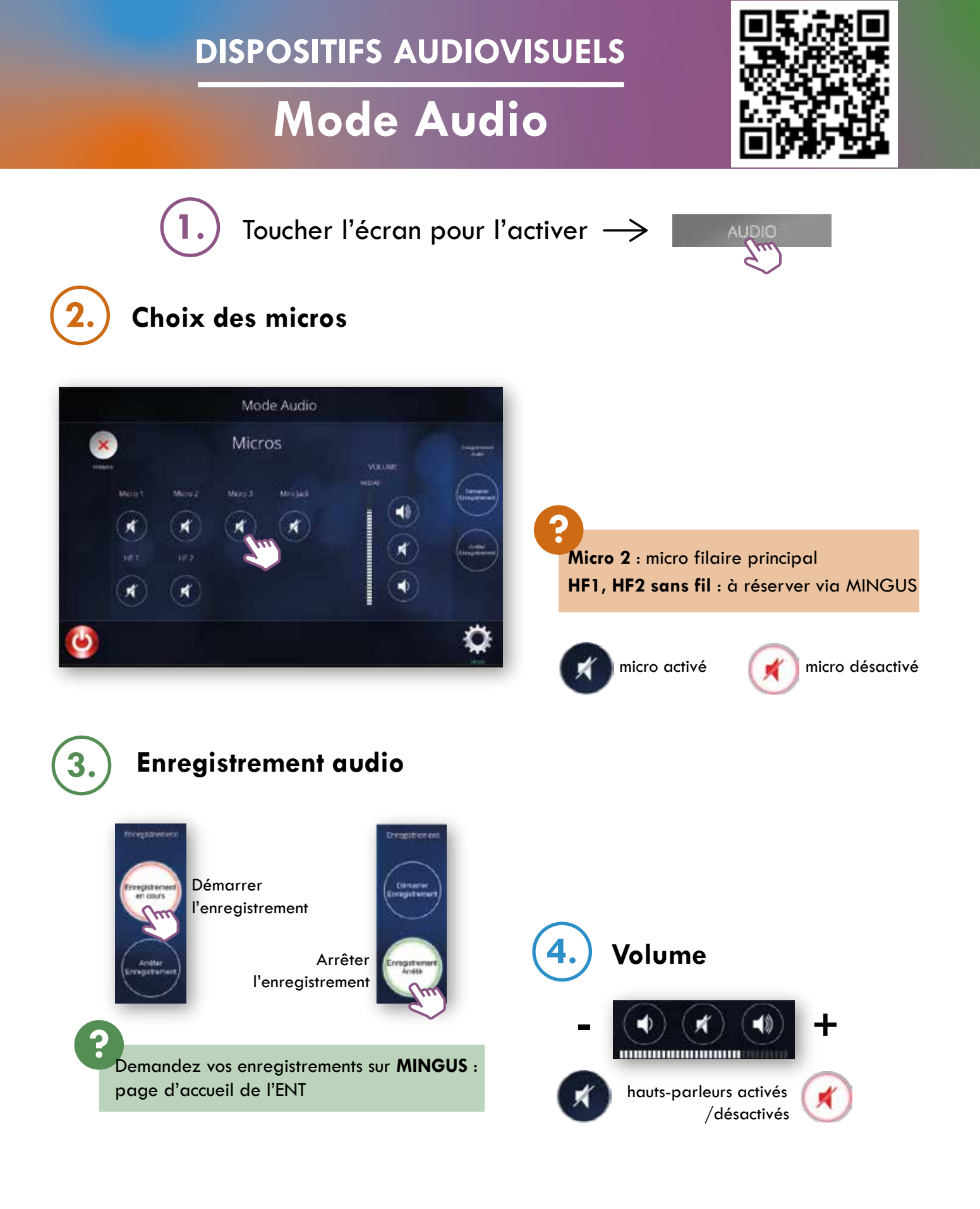

Éteindre le système avant de partir

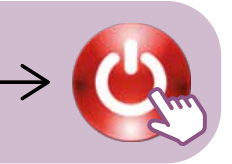

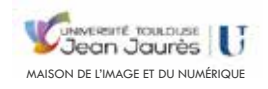

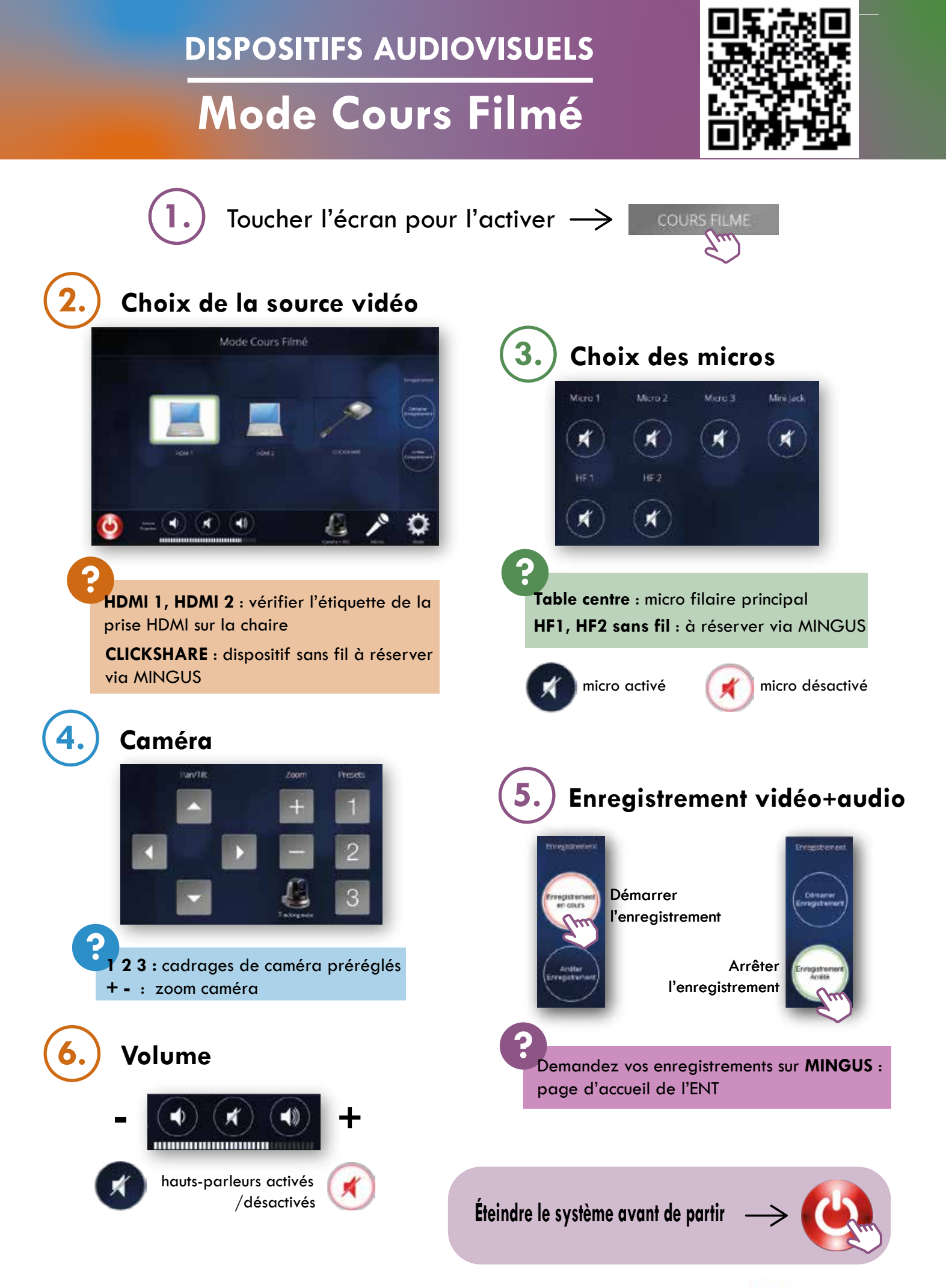

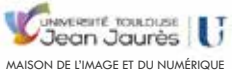

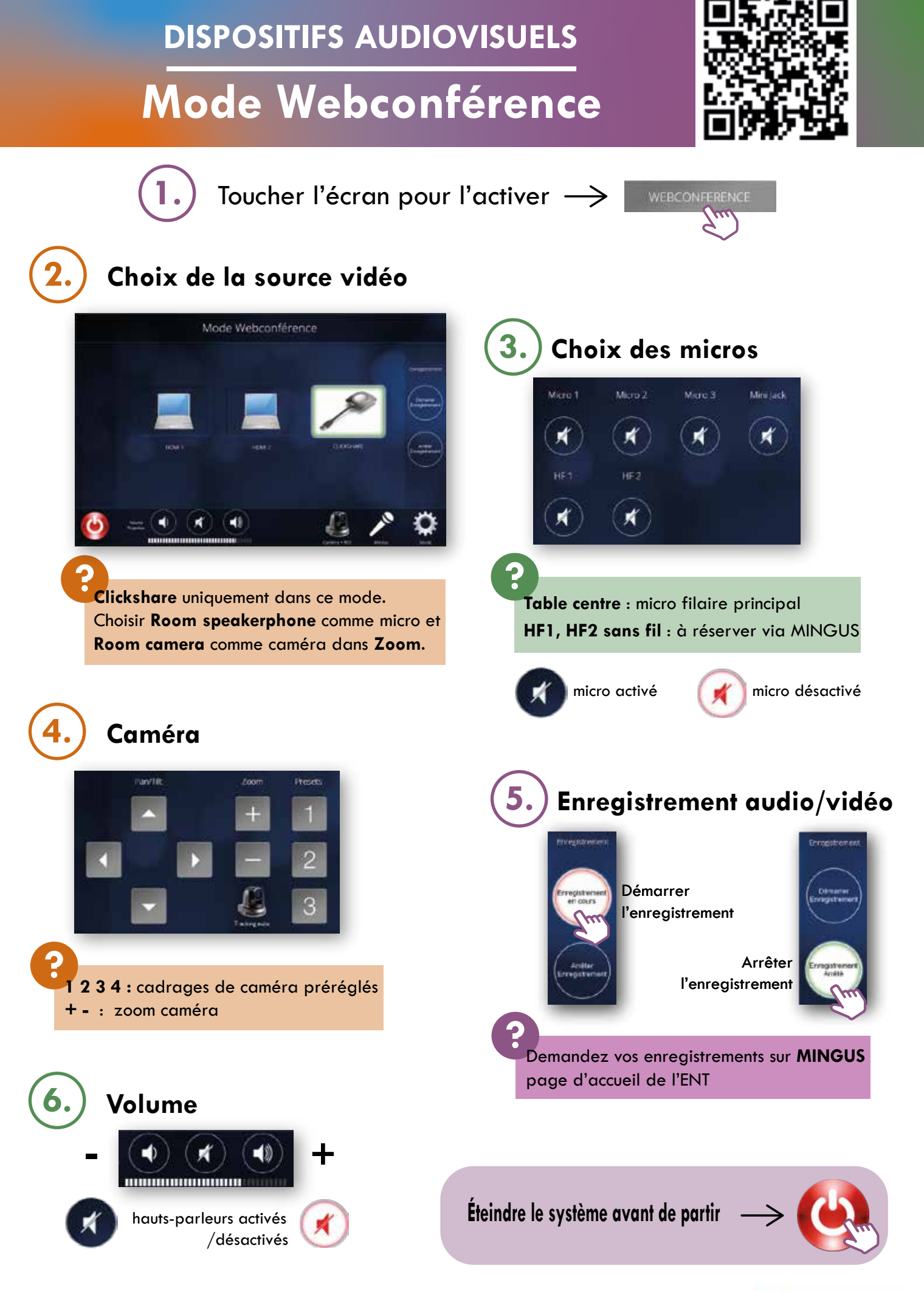

Pour toute demande : MINGUS (page d'acccueil de l'ENT) En cas d'urgence : 06 59 47 82 70

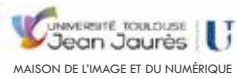